# HOW TO SCHEDULE AN APPOINTMENT WITH ARC TUTORING OR THE WRITING CENTER

# ATTENDANCE POLICY

- The attendance policy covers both ARC Tutoring and the Writing Center.
  - If you are unable to make it to a Tutoring or Writing appointment or will be late for the appointment, do the following:
    - Email <u>dferry@govst.edu</u> for ARC Tutoring or <u>ineal2@govst.edu</u> for Writing.
    - Call (708) 534 4090 and leave a voicemail with as much detail as possible.
    - If it is a remote (Zoom) appointment email your tutor or consultant.
  - Three combined No Call / No Show appointments will lock your account and require permission from one of the coordinators for reinstatement.
  - Tutors / Consultants are not obligated to accept a student who is more than 15 minutes late for an appointment.

Go to the scheduling website:

### www.mywco.com/govst

Either CTRL + Click link or cut-and-paste into address bar.

For best results, use Google Chrome or Microsoft Edge.

- If you have not already created an account you need to do that first.
- Click "Register for an Account" on the left side of the page.

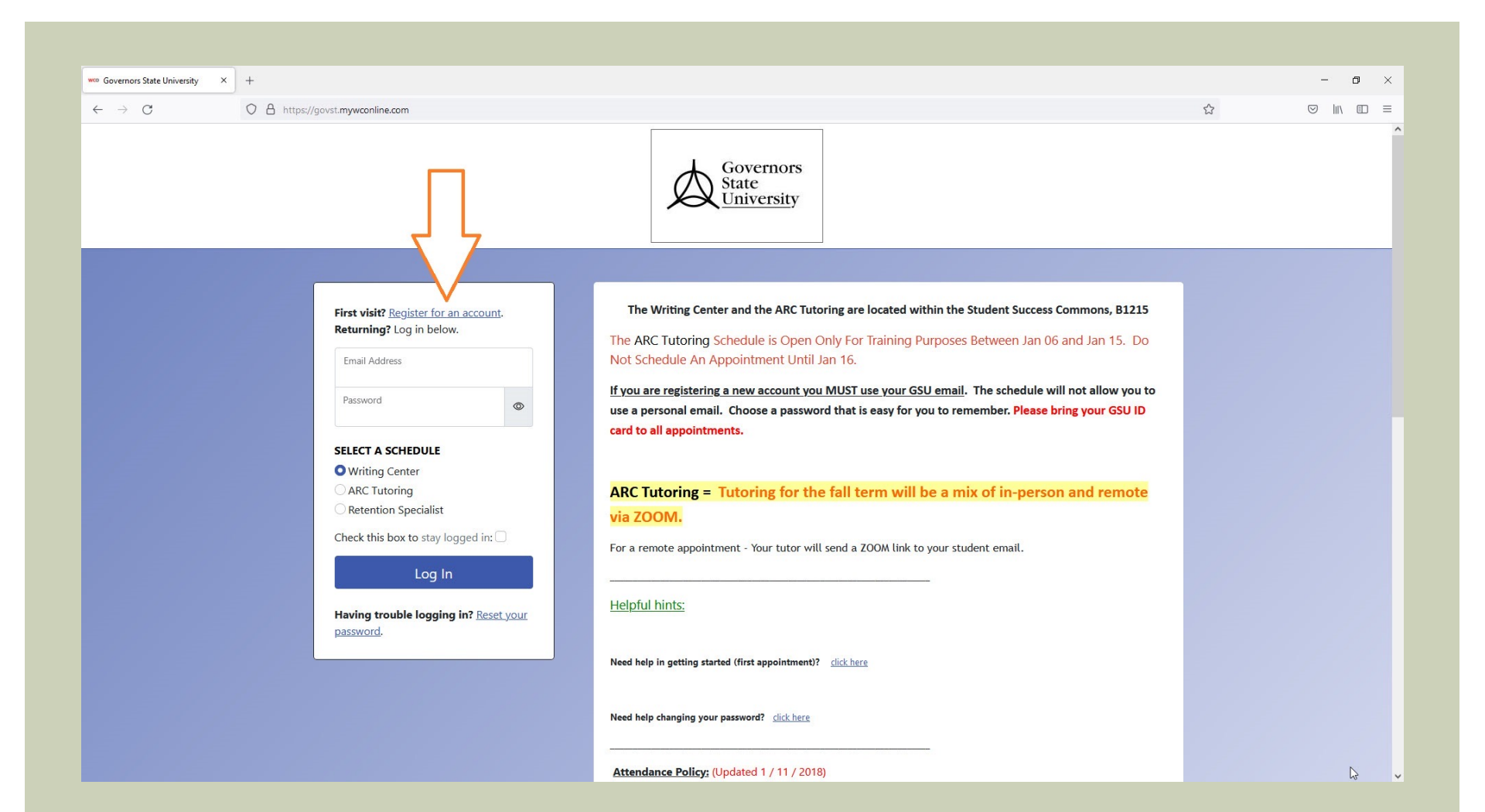

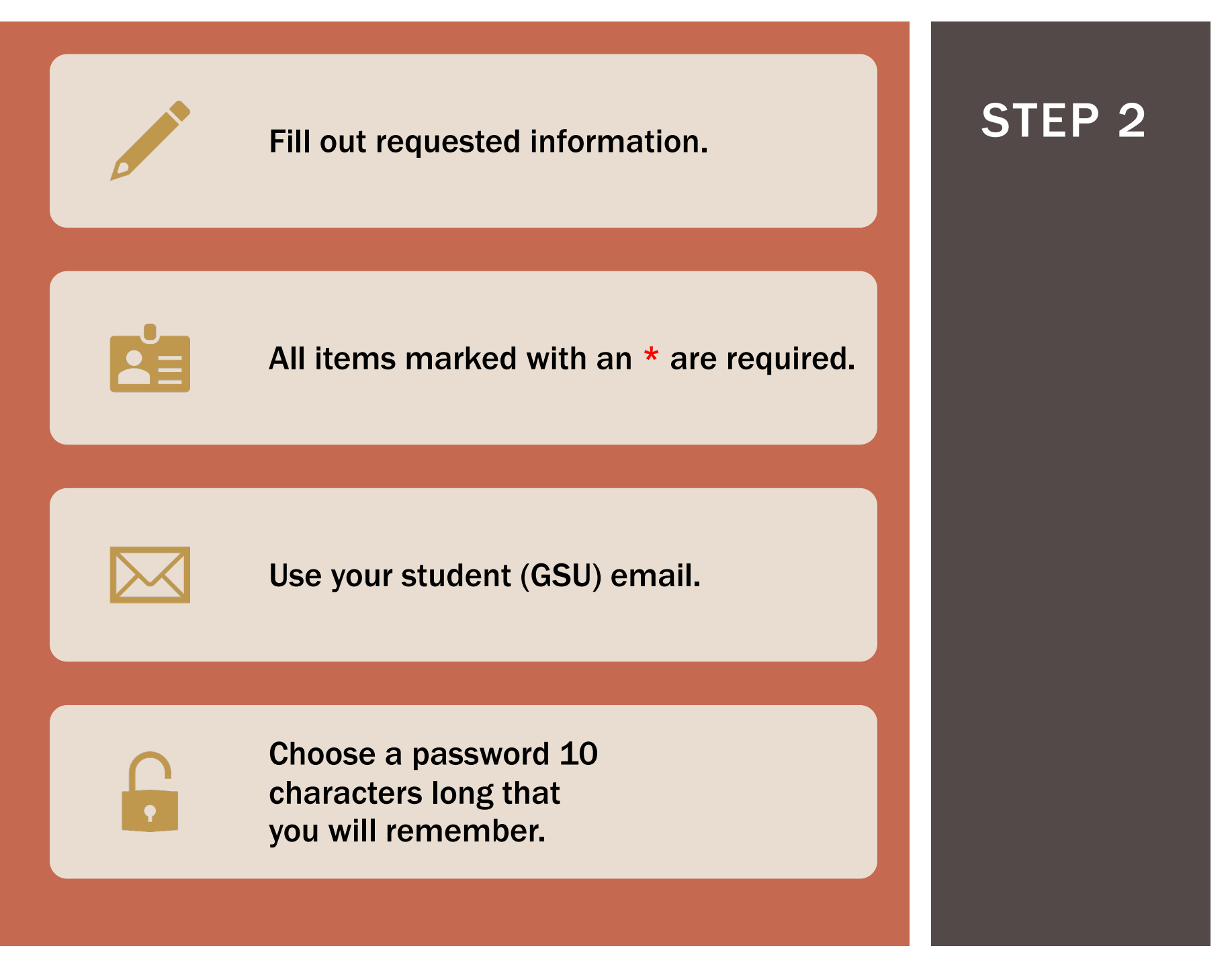

| web Governors State University | ×+                                                    |                                                         |   | - 0 |
|--------------------------------|-------------------------------------------------------|---------------------------------------------------------|---|-----|
| $\leftarrow \rightarrow $ G    | O A or https://govst.mywconline.com/register.php      |                                                         | ☆ |     |
| Governors State Univ           | versity Home About Register                           |                                                         |   |     |
|                                |                                                       |                                                         |   |     |
|                                | Register for a New Accou                              | nt                                                      |   |     |
|                                | Fill out the form below in order to create a new acco | ount on this system. Fields marked with * are required. |   |     |
|                                | First Name *                                          | Last Name *                                             |   |     |
|                                | Jax                                                   | Jaguar                                                  |   |     |
|                                | Name Pronunciation ②                                  | Email Address *                                         |   |     |
|                                | Jacks                                                 | jjaguar@student.govst.edu                               |   |     |
|                                |                                                       |                                                         |   |     |
|                                | Top-235-3962                                          |                                                         |   |     |
|                                |                                                       |                                                         |   |     |
|                                | Student ID *                                          |                                                         |   |     |
|                                | 4A6178                                                |                                                         |   |     |
|                                | Standing *                                            |                                                         |   |     |
|                                | Senior                                                |                                                         | ~ |     |
|                                | Major                                                 |                                                         |   |     |
|                                | Wildlife Biology                                      |                                                         |   |     |
|                                |                                                       |                                                         |   |     |
|                                | Password                                              |                                                         |   |     |
|                                | Passwords must be ten or more characters long.        |                                                         |   |     |
|                                | Password *                                            | Re-enter Password *                                     |   |     |
|                                | •••••                                                 | • • • • • • • • • • • • • • • • • • • •                 | ٢ |     |

Now you are ready to schedule your appointment.

- Math / Stats / Science / Business Tutoring = ARC Tutoring
- Writing Assistance = Writing Center
- The Writing Center is the default schedule.
  - If you need a Writing Consultant you would be in the right place.
- To access ARC Tutoring click-on the "schedules" tab near the upper left of the page and make selection.

- EXAMPLE I need help with General Biology 1.
  - Select ARC Tutoring from the Schedules Tab.
  - Please know your course number before scheduling an ARC Tutoring appointment.
  - This is BIOL 1500.

| wo Governors State University × +                                          |                                                           |                                                                 |   | _ | ٥ | × |
|----------------------------------------------------------------------------|-----------------------------------------------------------|-----------------------------------------------------------------|---|---|---|---|
| ← → C O A https://govst. <b>mywconline.co</b> n/schedule.php?sched         | uleid=sc15486651a34a4b                                    |                                                                 | ☆ |   |   | = |
| Governors State University Welcome, Jax * Schedules * Log Out              |                                                           |                                                                 |   |   |   | ^ |
| Writing Center<br>Writing Center<br>December 1, 20<br>Retention Specialist |                                                           |                                                                 |   |   |   |   |
| UPDATE = The Writing Center is offi                                        | ring limited face-to-face appointments. Tutorin           | g is also available through email, online, and by phone.        |   |   |   |   |
|                                                                            |                                                           |                                                                 |   |   |   |   |
|                                                                            |                                                           |                                                                 |   |   |   |   |
| STUDENTS ARE RESPONSIBLE FOR C                                             | ONTACTING CONSULTANTS AT THE TIME OF TH                   | EIR ONLINE APPOINTMENT.                                         |   |   |   |   |
| For Noah, click <u>here</u>                                                |                                                           |                                                                 |   |   |   |   |
| For Paul, click <u>here</u>                                                |                                                           |                                                                 |   |   |   |   |
| For Ray, chick <u>here</u>                                                 |                                                           |                                                                 |   |   |   |   |
| For Seema, click <u>here</u>                                               |                                                           |                                                                 |   |   |   |   |
| For Sydney, click <u>here</u>                                              |                                                           |                                                                 |   |   |   |   |
| For Ty, click <u>here</u>                                                  |                                                           |                                                                 |   |   |   |   |
|                                                                            |                                                           |                                                                 |   |   |   |   |
| For all Writing Center virtual workshop                                    | s, please click <u>here</u>                               |                                                                 |   |   |   |   |
| Please visit our webpage for more in                                       | formation.                                                |                                                                 |   |   |   |   |
|                                                                            |                                                           |                                                                 |   |   |   |   |
| All Writing Center appointments are limited                                | to 45 minutes. The last 15 minutes of the hour are reserv | ed for consultants' post-session paperwork and data management. |   |   |   |   |
|                                                                            |                                                           |                                                                 |   |   |   |   |
| Welcome, Jax! Use the options be                                           | low to find and make an appointment or to                 | view and work with existing appointments.                       |   |   |   |   |
| Find an Appointment                                                        |                                                           | Today's Appointments                                            |   |   |   |   |

https://govst.mywconline.com/schedule.php?scheduleid=sc154865f1e5e2ba

You do not have any appointments on the schedule for the selected date.

- Find your tutor on the list under "Display Options"
- We can only assist with the courses listed.

| Governors State University                                                                               | Welcome, Jax 🔻 So                                           | hedules 👻 Log Out |          |          |         |         |         |         |         |         |         |
|----------------------------------------------------------------------------------------------------|-------------------------------------------------------------|-------------------|----------|----------|---------|---------|---------|---------|---------|---------|---------|
| Here are some links to supple<br>http://arctutoring.weebly.com/r<br>http://arctutoring.weebly.com/s      | emental videos that r<br>nathstatistics.html<br>cience.html | nay interest you: |          |          |         |         |         |         |         |         |         |
| Display Options                                                                                          |                                                             |                   |          |          |         |         |         |         |         |         |         |
| Show All 'Limit to:' Options                                                                             |                                                             |                   |          | V        |         |         |         |         |         |         | ~       |
| Show All 'Limit to:' Options<br>ACCT 2110 Only<br>ACCT 2111 Only<br>ACCT 3151 Only<br>BIOL 1200 Only     |                                                             |                   |          |          |         |         |         |         |         |         |         |
| BIOL 1500 Only<br>BIOL 1510 Only<br>CHEM 1111 Only<br>CHEM 1113 Only<br>CHEM 1141 Only<br>CHEM 3531 Only |                                                             |                   |          |          |         |         |         |         |         | 5       |         |
| CHEM 3533 Only<br>ECON 3404 Only<br>ILTS Only<br>MATH 2100 Only<br>MATH 2101 Only<br>krystilyn           |                                                             |                   |          |          |         |         |         |         |         |         |         |
| Maggie                                                                                                   |                                                             |                   |          |          |         |         |         |         |         |         |         |
|                                                                                                    |                                                             |                   |          |          |         |         |         |         |         |         |         |
| Jan. 11: Wednesday                                                                                       | 9:00 am                                                     | 10:00 am          | 11:00 am | 12:00 pm | 1:00 pm | 2:00 pm | 3:00 pm | 4:00 pm | 5:00 pm | 6:00 pm | 7:00 pm |

|                   |         |          |          |          | •       |         |         |         |         |         |         |
|-------------------|---------|----------|----------|----------|---------|---------|---------|---------|---------|---------|---------|
| Jan. 12: Thursday | 9:00 am | 10:00 am | 11:00 am | 12:00 pm | 1:00 pm | 2:00 pm | 3:00 pm | 4:00 pm | 5:00 pm | 6:00 pm | 7:00 pm |

Drew Maggie

- Once the course is selected, all available tutors will show up below.
- Select a tutor + the day/time that works best for you.
- You should be able to see availability for the entire week.
- Tutors that are working remote will have (via Zoom) next to their name on the left-hand side of the page.

- Boxes that are shaded black, red, or blue are unavailable.
- Find a white box (available appointment) and click-on it.
- For example, you choose Krystilyn on Thurs Jan 12 @ 2 pm.
- Note that she is meeting in-person in the ARC (B1215).

| Sovernors State University × + |                       |                         |                                      |                      |                |            |         |                    |         |         | - 0     |
|--------------------------------|-----------------------|-------------------------|--------------------------------------|----------------------|----------------|------------|---------|--------------------|---------|---------|---------|
| $\rightarrow$ C O              | A https://govst.mywco | online.com/schedule2.ph | p?date=01-09-2023≻                   | neduleid=sc154865f1e | 5e2ba&limfoc=4 |            |         |                    |         | ŝ       |         |
| vernors State University       | Welcome, Jax ▼        | Schedules • Log O       | ut                                   |                      |                |            |         |                    |         |         |         |
| Show All Staff & Resources     |                       |                         | <ul> <li>✓ BIOL 1500 Only</li> </ul> |                      |                |            |         | Show All Meeting T | ypes    |         | ~       |
|                                |                       |                         |                                      |                      |                |            | 1       |                    |         |         |         |
| Jan. 9: Monday                 | 9:00 am               | 10:00 am                | 11:00 am                             | 12:00 pm             | 1:00 pm        | 2:00 pm    | 3:00 pm | 4:00 pm            | 5:00 pm | 6:00 pm | 7:00 pm |
| Drew                           |                       |                         |                                      |                      |                |            | _       |                    |         |         |         |
| Krystilyn                      |                       |                         |                                      |                      |                |            |         |                    |         |         |         |
| lan 10: Tuesday                | 9:00 am               | 10:00 am                | 11:00 am                             | 12:00 pm             | 1:00 pm        | 2:00 pm    | 3:00 pm | 4:00 pm            | 5:00 pm | 6:00 pm | 7:00 pm |
| (nystilyn                      | 5.00 am               | 10.00 am                | 11.00 am                             | 12.00 pm             | 1.00 pm        | 2.00 pm    | 5.00 pm | 4.00 pm            | 5.00 pm | 0.00 pm | 7.00 pm |
| a ysuryn                       |                       |                         |                                      |                      |                |            |         |                    |         |         |         |
| Jan. 11: Wednesday             | 9:00 am               | 10:00 am                | 11:00 am                             | 12:00 pm             | 1:00 pm        | 2:00 pm    | 3:00 pm | 4:00 pm            | 5:00 pm | 6:00 pm | 7:00 pm |
| Drew                           |                       |                         |                                      |                      |                | $\nabla$ 7 |         |                    |         |         |         |
|                                |                       |                         | 1                                    | _                    | _              |            | _       |                    |         |         |         |
| Jan. 12: Thursday              | 9:00 am               | 10:00 am                | 11:00 am                             | 12:00 pm             | 1:00 pm        | 2:00 pln   | 3:00 pm | 4:00 pm            | 5:00 pm | 6:00 pm | 7:00 pm |
| Krystilyn                      |                       |                         |                                      |                      |                |            |         |                    |         |         |         |
|                                |                       |                         |                                      | 1                    |                | 1          |         |                    |         |         |         |
| Jan. 13: Friday                | 9:00 am               | 10:00 am                | 11:00 am                             | 12:00 pm             | 1:00 pm        | 2:00 pm    | 3:00 pm | 4:00 pm            | 5:00 pm | 6:00 pm | 7:00 pm |
| Drew (via Zoom)                |                       |                         |                                      |                      |                |            |         |                    |         |         |         |
| Jan. 15: Sunday                | 9:00 am               | 10:00 am                | 11:00 am                             | 12:00 pm             | 1:00 pm        | 2:00 pm    | 3:00 pm | 4:00 pm            | 5:00 pm | 6:00 pm | 7:00 pm |
| Krystilyn (via Zoom)           |                       |                         |                                      |                      |                |            |         |                    |         |         |         |

- Once you click-on the timeslot, a pop-up box will appear.
- Fill-in all requested information accurately.
  - Your Instructor
  - What you want to cover during the session (so your tutor can prepare).

Don't forget to click the "Create Appointment" tab.

| wo Governors State University × wo Governors State University × +                                                          | - | o ×         |
|----------------------------------------------------------------------------------------------------|---|-------------|
| ← → C O A https://govst.mywconline.com/reserve.php?resid=NEW&date=1673499600&machid=sc5d65b622e665e&start=840ⅆ_f=8IOL 1500 |   |             |
| Create New Appointment                                                                                                    |   |             |
| Thursday, Jan. 12, 2023   2:00 pm to 3:00 pm<br>Krystilyn   ARC Tutoring                                                   |   |             |
| APPOINTMENT LIMITS: / ppointments must be between 15 minutes and 1 hour in length.                                         |   |             |
| Appointment Details<br>Questions marked with a * are required.<br>Instructor *<br>Dr. Brain                                |   |             |
| What would you like to work on in your session?                                                                            |   |             |
| Classification of Flora and Fauna.                                                                                         |   | <i>th</i> . |
| Create Appointment Close                                                                                                   |   |             |
|                                                                                                    |   |             |
|                                                                                                    |   |             |
|                                                                                                    |   |             |

- If your appointment does not appear right away
- Refresh the page
- It should appear at this point.

| woo Governors State University × woo Go | vernors State University | × +                    |                       |          |         |         |         |         |         |         | -                  | ٥      |      |
|-----------------------------------------|--------------------------|------------------------|-----------------------|----------|---------|---------|---------|---------|---------|---------|--------------------|--------|------|
| $\leftarrow \rightarrow C$ 0 8          | https://govst.mywconli   | ine.com/schedule2.php? | scheduleid=sc154865f1 | e5e2ba   |         |         |         |         |         | ☆       | $\bigtriangledown$ | lii\ C | ID = |
| Governors State University              | Welcome, Jax * M         | ly Appointments -      | Schedules - Log Ou    | t        |         |         |         |         |         |         |                    |        |      |
| Nusuiyi                                 |                          |                        | -                     |          |         |         |         |         |         |         |                    |        |      |
| <u> </u>                                |                          | -                      | -                     | -        | -       |         | Ģ       | 1       | 1       | -       |                    |        |      |
| Jan 10: Tue: day                        | 9:00 am                  | 10:00 am               | 11:00 am              | 12:00 pm | 1:00 pm | 2:00 pm | 3:00 pm | 4:00 pm | 5:00 pm | 6:00 pm | 7:00 pm            |        |      |
| Eman (via Zoom)                         |                          | A.                     |                       |          |         |         |         |         |         |         |                    |        |      |
| Krystilyn                               |                          |                        |                       |          |         |         |         |         |         |         |                    |        |      |
| Maggie                                  |                          |                        |                       |          |         |         |         |         |         |         |                    |        |      |
|                                         |                          |                        |                       |          |         |         | 1       | 1       | 1       |         |                    |        |      |
| Jan. 11: Wednesday                      | 9:00 am                  | 10:00 am               | 11:00 am              | 12:00 pm | 1:00 pm | 2:00 pm | 3:00 pm | 4:00 pm | 5:00 pm | 6:00 pm | 7:00 pm            |        |      |
| Drew                                    |                          |                        |                       |          |         |         |         |         |         |         |                    |        |      |
| Maggie                                  |                          |                        |                       |          |         | 2 5     |         |         |         |         |                    |        |      |
|                                         |                          |                        |                       |          |         |         |         |         | 1       |         |                    |        |      |
| Jan. 12: Thursday                       | 9:00 am                  | 10:00 am               | 11:00 am              | 12:00 pm | 1:00 pm | 2:00 pm | 3:00 pm | 4:00 pm | 5:00 pm | 6:00 pm | 7:00 pm            |        |      |
| Krystilyn                               |                          | 4                      |                       | -        |         |         | 1       |         |         |         |                    |        |      |
| Maggie                                  |                          |                        |                       |          |         |         |         |         |         |         |                    |        |      |
|                                         |                          |                        |                       |          |         | 1       | 1       |         |         | -       |                    |        |      |
| Jan. 13: Friday                         | 9:00 am                  | 10:00 am               | 11:00 am              | 12:00 pm | 1:00 pm | 2:00 pm | 3:00 pm | 4:00 pm | 5:00 pm | 6:00 pm | 7:00 pm            |        |      |
| Drew (via Zoom)                         |                          |                        |                       |          |         |         |         |         |         |         |                    |        |      |
| Maggie                                  |                          |                        |                       |          |         |         |         |         |         |         |                    |        |      |
|                                         |                          |                        |                       |          |         |         |         |         |         |         | _                  |        |      |
| Jan. 15: Sunday                         | 9:00 am                  | 10:00 am               | 11:00 am              | 12:00 pm | 1:00 pm | 2:00 pm | 3:00 pm | 4:00 pm | 5:00 pm | 6:00 pm | 7:00 pm            |        |      |
| Eman (via Zoom)                         |                          |                        |                       |          |         |         |         |         |         |         |                    |        |      |
| Krystilyn (via Zoom)                    |                          |                        |                       |          |         |         |         |         |         |         |                    |        |      |
| Current Week   Next Week                |                          |                        |                       |          |         |         |         |         |         |         |                    |        |      |

- Don't forget to Log-Out.
- Toward the top center of the screen.
- If you need to cancel your appointment follow slides 21 24.

| Governors State University   | Welcome, Jax <del>*</del> | My Appointments 🔻 | Schedules - Log C | Dut      |         |         |         |         |         |         |         |
|------------------------------|---------------------------|-------------------|-------------------|----------|---------|---------|---------|---------|---------|---------|---------|
| Krystilyn                    |                           |                   |                   |          |         |         |         |         |         |         |         |
|                              |                           |                   |                   |          |         | 1       | T.      | Í.      |         | -       |         |
| Jan. 10: Tuesday             | 9:00 am                   | 10:00 am          | 11:00             | 12:00 pm | 1:00 pm | 2:00 pm | 3:00 pm | 4:00 pm | 5:00 pm | 6:00 pm | 7:00 pm |
| Eman (via Zoom)              |                           |                   |                   |          |         |         |         |         |         |         |         |
| Krystilyn                    |                           |                   |                   |          |         |         |         |         |         |         |         |
| Maggie                       |                           |                   |                   |          |         |         |         |         |         |         |         |
|                              |                           |                   |                   |          | 1       |         | -       | 1       |         | r       |         |
| Jan. 11: Wednesday           | 9:00 am                   | 10:00 am          | 11:00 am          | 12:00 pm | 1:00 pm | 2:00 pm | 3:00 pm | 4:00 pm | 5:00 pm | 6:00 pm | 7:00 pm |
| Drew                         |                           |                   |                   |          |         |         |         |         |         |         |         |
| Maggie                       |                           |                   |                   |          |         |         |         |         |         |         |         |
|                              |                           |                   |                   |          | 1       |         | -       | T       | -       | T.      |         |
| Jan. 12: Thursday            | 9:00 am                   | 10:00 am          | 11:00 am          | 12:00 pm | 1:00 pm | 2:00 pm | 3:00 pm | 4:00 pm | 5:00 pm | 6:00 pm | 7:00 pm |
| Krystilyn                    |                           |                   |                   |          |         |         |         |         |         |         |         |
| Maggie                       |                           |                   |                   |          |         |         |         |         |         |         |         |
|                              |                           |                   |                   | -        | 1       | 1       | -       | T       | 1       |         |         |
| Jan. 13: Friday              | 9:00 am                   | 10:00 am          | 11:00 am          | 12:00 pm | 1:00 pm | 2:00 pm | 3:00 pm | 4:00 pm | 5:00 pm | 6:00 pm | 7:00 pm |
| Drew (via Zoom)              |                           |                   |                   |          |         |         |         |         |         |         |         |
| Maggie                       |                           |                   |                   |          |         |         |         |         |         |         |         |
|                              |                           |                   |                   |          | I       | 1       | 1       | T       |         |         |         |
| Jan. 15: Sunday              | 9:00 am                   | 10:00 am          | 11:00 am          | 12:00 pm | 1:00 pm | 2:00 pm | 3:00 pm | 4:00 pm | 5:00 pm | 6:00 pm | 7:00 pm |
| Eman (via Zoom)              |                           |                   |                   |          |         |         |         |         |         |         |         |
| Krystilyn (via Zoom)         |                           |                   |                   |          |         |         |         |         |         |         |         |
| Current Week   Next Week   📰 |                           |                   |                   |          |         |         |         |         |         |         |         |

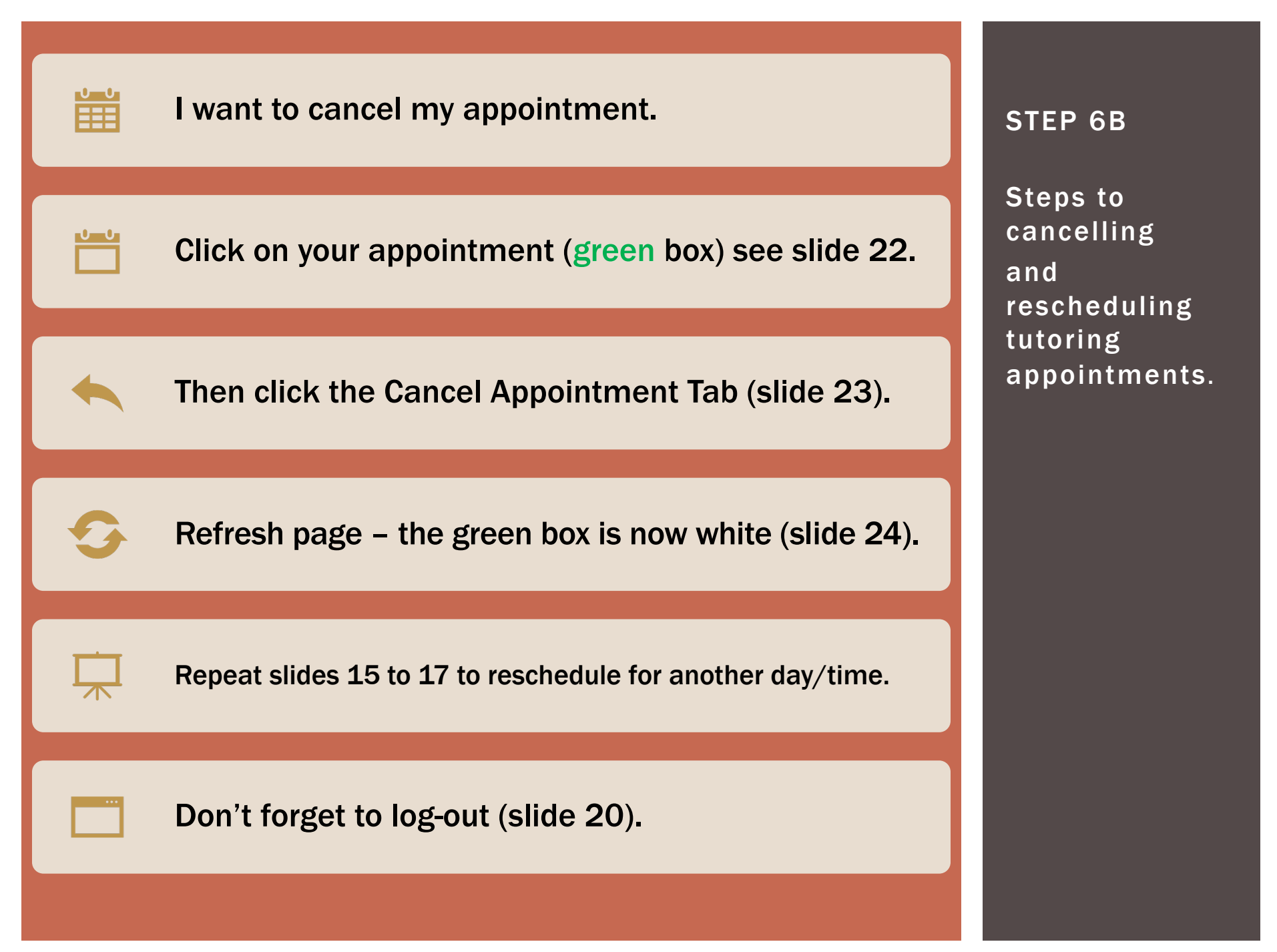

# **STEP 6B**

| woo Governors State University X woo | Governors State University   | × +                    |                        |          |         |         |         |         |         |         | -                  | ٥      |
|--------------------------------------|------------------------------|------------------------|------------------------|----------|---------|---------|---------|---------|---------|---------|--------------------|--------|
| $\leftarrow \rightarrow $ C C        | https://govst. <b>mywcon</b> | ine.com/schedule2.php? | scheduleid=sc154865f1e | e5e2ba   |         |         |         |         |         |         | $\bigtriangledown$ | III\ Œ |
| Governors State Universit            | y Welcome, Jax ▼ №           | ly Appointments • S    | Schedules • Log Ou     | t        |         |         |         |         |         |         |                    |        |
| ктуѕшуп                              | -                            |                        |                        |          |         |         |         |         |         |         | _                  |        |
|                                      |                              |                        | -                      |          |         |         | 6       | 1       |         | r       |                    |        |
| Jan. 10: Tuesday                     | 9:00 am                      | 10:00 am               | 11:00 am               | 12:00 pm | 1:00 pm | 2:00 pm | 3:00 pm | 4:00 pm | 5:00 pm | 6:00 pm | 7:00 pm            |        |
| Eman (via Zoom)                      |                              |                        |                        |          |         |         |         |         |         |         |                    |        |
| Krystilyn                            |                              |                        |                        |          |         |         |         |         |         |         |                    |        |
| Maggie                               |                              |                        |                        |          |         |         |         |         |         |         |                    |        |
|                                      |                              |                        |                        |          |         |         |         | _       |         |         |                    |        |
| Jan. 11: Wednesday                   | 9:00 am                      | 10:00 am               | 11:00 am               | 12:00 pm | 1:00 pm | 2:00 pm | 3:00 pm | 4:00 pm | 5:00 pm | 6:00 pm | 7:00 pm            |        |
| Drew                                 |                              |                        |                        |          |         |         |         |         |         |         |                    |        |
| Maggie                               |                              |                        |                        |          |         | 2 5     |         |         |         |         |                    |        |
|                                      |                              |                        |                        |          |         |         |         |         |         |         |                    |        |
| Jan. 12: Thursday                    | 9:00 am                      | 10:00 am               | 11:00 am               | 12:00 pm | 1:00 pm | 2:00 pm | 3:00 pm | 4:00 pm | 5:00 pm | 6:00 pm | 7:00 pm            |        |
| Krystilyn                            |                              |                        |                        |          |         |         |         |         |         |         |                    |        |
| Maggie                               |                              |                        |                        |          |         |         |         |         |         |         |                    |        |
|                                      |                              |                        |                        |          |         |         |         |         |         |         |                    |        |
| Jan. 13: Friday                      | 9:00 am                      | 10:00 am               | 11:00 am               | 12:00 pm | 1:00 pm | 2:00 pm | 3:00 pm | 4:00 pm | 5:00 pm | 6:00 pm | 7:00 pm            |        |
| Drew (via Zoom)                      |                              |                        |                        |          |         |         |         |         |         |         |                    |        |
| Maggie                               |                              |                        |                        |          |         |         |         |         |         |         |                    |        |
|                                      |                              |                        |                        |          |         |         |         |         |         |         |                    |        |
| Jan. 15: Sunday                      | 9:00 am                      | 10:00 am               | 11:00 am               | 12:00 pm | 1:00 pm | 2:00 pm | 3:00 pm | 4:00 pm | 5:00 pm | 6:00 pm | 7:00 pm            |        |
| Eman (via Zoom)                      |                              |                        |                        |          |         |         |         |         |         |         |                    |        |
| Krystilyn (via Zoom)                 |                              |                        |                        |          |         |         |         |         |         |         |                    |        |
| Current Week   Next Week             |                              |                        |                        |          |         | -       |         |         |         |         |                    |        |

### **STEP 6B**

| 🗰 Governors State University X 🍬 woo Governors State University X +  |   | - 0 × |
|----------------------------------------------------------------------|---|-------|
| C O A https://govst.mywconline.com/reserve.php?resid=sc63bddaf7b276d | ☆ |       |
| Evicting Appointment                                                 |   |       |
| Existing Appointment                                                 |   |       |
| Thursday, January 12, 2023   2:00 pm to 3:00 pm                      |   |       |
| Krystilyn   ARC Tutoring                                             |   |       |
|                                                                      |   |       |
| Appointment Details                                                  |   |       |
| Instructor C                                                         |   |       |
| Dr. Brain                                                            |   |       |
| What would you like to work on in your session?                      |   |       |
| Classification of Flora and Fauna.                                   |   |       |
| Edit Appointment Cancel Appointment Print Close                      |   |       |
|                                                                      |   |       |
|                                                                      |   |       |

## **STEP 6B**

| Governors State University | Welcome, Jax • S | chedules - Log Ou | ļ.       |          |         |         |         |                      |         |          |         |
|----------------------------|------------------|-------------------|----------|----------|---------|---------|---------|----------------------|---------|----------|---------|
| Krystilyn                  |                  |                   |          |          |         |         |         |                      |         |          |         |
|                            |                  |                   |          |          | 1       |         | 1       |                      |         |          |         |
| Jan. 10: Tuesday           | 9:00 am          | 10:00 am          | 11:00 am | 12:00 pm | 1:00 pm | 2:00 pm | 3:00 pm | 4:00 pm              | 5:00 pm | 6:00 pm  | 7:00 pm |
| Eman (via Zoom)            |                  |                   |          | _        |         |         |         |                      |         |          |         |
| Krystilyn                  |                  |                   |          |          |         |         |         | _                    |         |          |         |
| Maggie                     |                  |                   |          |          |         |         |         |                      |         |          |         |
|                            |                  |                   |          | ·>       | 1       |         | 1       | T.                   | 1       | T        |         |
| Jan. 11: Wednesday         | 9:00 am          | 10:00 am          | 11:00 am | 12:00 pm | 1:00 pm | 2:00 pm | 3:00 pm | 4:00 pm              | 5:00 pm | 6:00 pm  | 7:00 pm |
| Drew                       |                  |                   |          |          |         |         |         | - 2                  |         |          |         |
| Maggie                     |                  |                   |          |          |         | 77      |         |                      |         |          |         |
|                            |                  |                   | -1       | 1        | 1       |         |         |                      | ř       | <u>.</u> |         |
| Jan. 12: Thursday          | 9:00 am          | 10:00 am          | 11:00 am | 12:00 pm | 1:00 pm | 2:00 pm | 3:00 pm | <mark>4:00 pm</mark> | 5:00 pm | 6:00 pm  | 7:00 pm |
| Krystilyn                  |                  | _                 | _        |          |         |         |         |                      |         |          |         |
| Maggie                     |                  |                   |          |          |         |         |         |                      |         |          |         |
|                            |                  |                   | 1        |          | 1       | 1       | 1       | h.                   | r       | 1        |         |
| Jan. 13: Friday            | 9:00 am          | 10:00 am          | 11:00 am | 12:00 pm | 1:00 pm | 2:00 pm | 3:00 pm | 4:00 pm              | 5:00 pm | 6:00 pm  | 7:00 pm |
| Drew (via Zoom)            |                  |                   |          |          |         | _       |         |                      |         |          |         |
| Maggie                     |                  |                   |          |          |         |         |         |                      |         |          |         |
|                            |                  |                   | 1        |          |         |         |         |                      |         |          |         |
| Jan. 15: Sunday            | 9:00 am          | 10:00 am          | 11:00 am | 12:00 pm | 1:00 pm | 2:00 pm | 3:00 pm | 4:00 pm              | 5:00 pm | 6:00 pm  | 7:00 pm |
| Eman (via Zoom)            |                  |                   |          |          |         |         |         |                      |         |          |         |
| Krystilyn (via Zoom)       |                  |                   |          |          |         |         |         |                      |         |          |         |
| Current Week   Next Week   |                  |                   |          |          |         |         |         |                      |         |          |         |